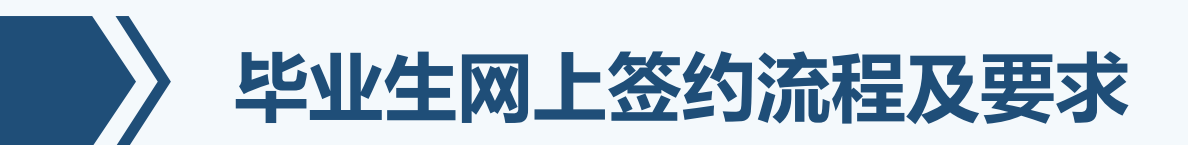

1、**第一步:**企业完成网上注册、**申请2023年信息登记号**(选择网签的上海和外省市单位都需要申请信息登记号),企业信息登记号申请成功后,毕业生方可进行网上签约操作;

2、**第二步:**学生完成注册、填报就业签约相关信息后(**毕业去向选择01**),网上提交至 签约企业;

3、第三步:企业收到学生提交就业签约信息后,维护协议书模板后,方可进行批量签约;

4、第四步:学生再次上网查看单位签约信息,确认就业信息无误后,并提交至学校端。

5、**第五步**:学生**打印网上签约协议书(一式四份),并加盖单位公章**交至院系辅导员老师——院系就业办负责人签字——学校就业(创业)指导中心审核纸质协议书信息无误后进行网上确认操作。

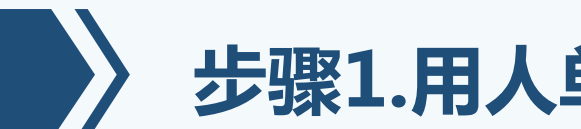

# 步骤1.用人单位信息登记号申请

# 《关于做好2023年度用人单位应届普通高等学校毕业生就业需 求信息登记工作的通知》(上海市学生事务中心发布)

- 自2022年9月1日起,凡招聘本市高校应届毕业生的用人单位,均须登录上海24365 大学生就业服务平台办理用人单位信息登记手续;
- 信息登记审核通过后,方可申请进入本市高校开展线上、线下等各种类型的招聘活动 和宣讲活动,更新招聘需求,传递最新的招聘动态,办理相关应届毕业生就业手续;
- 对于用人单位不履行信息登记手续的,市教委、市学生事务中心和高校将视情节有权 作为不公平竞争现象和疑似存在就业安全隐患现象等予以抵制。

单位信息登记网址:http://www3.firstjob.shec.edu.cn/pros/identity/yrdw.action

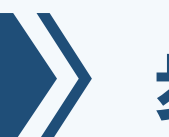

## 步骤1.用人单位信息登记号申请

## 上海市学生事务中心

### 关于做好 2023 年度用人单位应届普通高等学校毕业生 就业需求信息登记工作的通知

### 各用人单位、普通高等学校:

为做好 2023 年应届普通高校毕业生就业工作,及时向社会公开用人 单位招聘应届普通高校毕业生的信息,为毕业生和用人单位营造公开、公 正、公平的就业环境,现开展 2023 年度用人单位应届普通高校毕业生就 业需求信息登记(以下简称"用人单位需求信息登记")工作。有关事项 通知如下:

#### 一、基本要求

2023年度信息登记号是用人单位办理就业相关手续的必要内容。

自 2022 年 9 月 1 日起,凡需要招聘本市高校应届毕业生的用人单位, 均须登录上海 24365 大学生就业服务平台(www.firstjob.shec.edu.cn) 办理用人单位信息登记手续,审批通过后,方可申请进入本市高校开展线 上、线下等各种类型的招聘活动或宣讲活动,搜索查阅本市各高校毕业生 专业分布情况及符合要求的应届毕业生自荐简历,更新招聘需求,传递最 新招聘动态,办理相关应届毕业生就业工作手续等。

本市各高校就业工作部门应充分重视用人单位信息登记工作,加强宣 传与引导,指导有需要招录本校毕业生的用人单位做好信息登记工作,确 保本校组织的各项活动安全平稳有序。 对于用人单位不履行信息登记手续的,市教委、市学生事务中心和高 校将视情节有权作为不公平竞争现象和疑似存在就业安全隐患现象等予 于抵制。

### 二、登记条件

在中华人民共和国行政区域内(不含港、澳、台)注册登记、且具有 独立法人资格的用人单位(包括企业、国家机关、事业单位、社会团体、 民办非企业单位、个体经济组织等)录用应届毕业生,均可以直接办理用 人单位需求信息登记。

其他用人单位如需在上海地区录用应届毕业生,须事先向上海市学生 事务中心提出申请。经审核同意后,可办理用人单位需求信息登记。

三、登记材料

(一)一般提供在有效期内含有统一社会信用代码的《营业执照》 扫描件(党政机关、事业单位、社会团体等除外);

(二) 党政机关、事业单位、社会团体等用人单位需提交在有效期 内含有统一社会信用代码的《法人证》;

(三) 用人单位基本情况及人事部门相关工作人员联系方式;

(四) 当年度用人单位毕业生需求信息;

(五) 若企业属非法人单位,应在申请时同时上传上月度《城镇社 会保险费缴纳通知书》扫描件。

四、登记办法

(一)平台登录(分以下两种):

登录上海 24365 大学生就业服务平台,选择导航栏中【用人单位服务】 →【信息登记】跳转至一网通办登录界面。

1. 法人一证通登录

点击【法人一证通登录】按钮,选择【法人登录】→【法人一证通登录】,确保协卡助手已经打开,输入密码后点击登录,即跳转至一网通办 首页。在页面中间的搜索框内输入【毕业生就业服务-我是企业】,点击

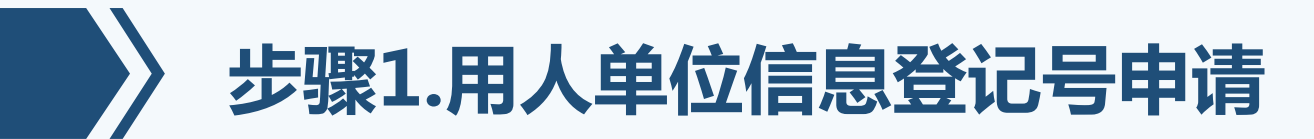

搜索。搜索结果页面下方找到并点击【专栏专题:毕业生就业服务-我是 企业】。(若未登录,会跳转至一网通办登录页面;若单位从未注册过用 人单位服务交流平台,点击该链接会跳转至注册页面。) 2. 非法人一证通登录 点击【无法人一证通登录】按钮,跳转至登录页面,输入账号密码, 点击登录即可。 (二)信息登记号申请: 登陆完成后,请在左侧【个人中心】下方选择【信息登记号申请】菜 单,在页面中点击【信息登记号申请】按钮,申请 2023 年的信息登记号 并上传最新的三证合一执照。信息登记号申请填写时,可在页面最下方增 加岗位信息,请点击【新增】按钮依次填写职位。点击下方【保存】按钮 提交审核,审核时间为1-3个工作日。 请各普通高校协助用人单位做好 2023 年应届普通高校毕业生就业需 求信息登记工作,为做好2023年高校毕业生就业工作奠定坚实基础。 咨询电话: 021-64829191

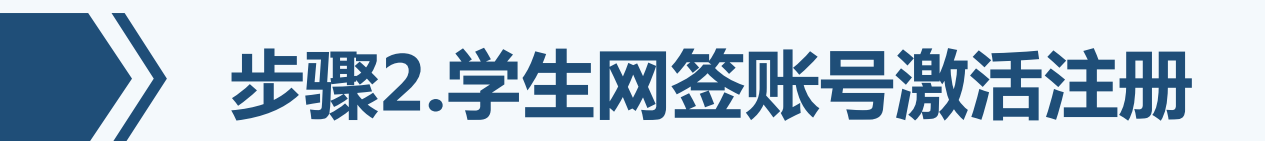

- 学生登录上海24365大学生就业服务平台,<u>点击"上海高校学生激活"</u>;
- 学生登录网址: <u>http://www3.firstjob.shec.edu.cn/pros/identity/student.action</u>

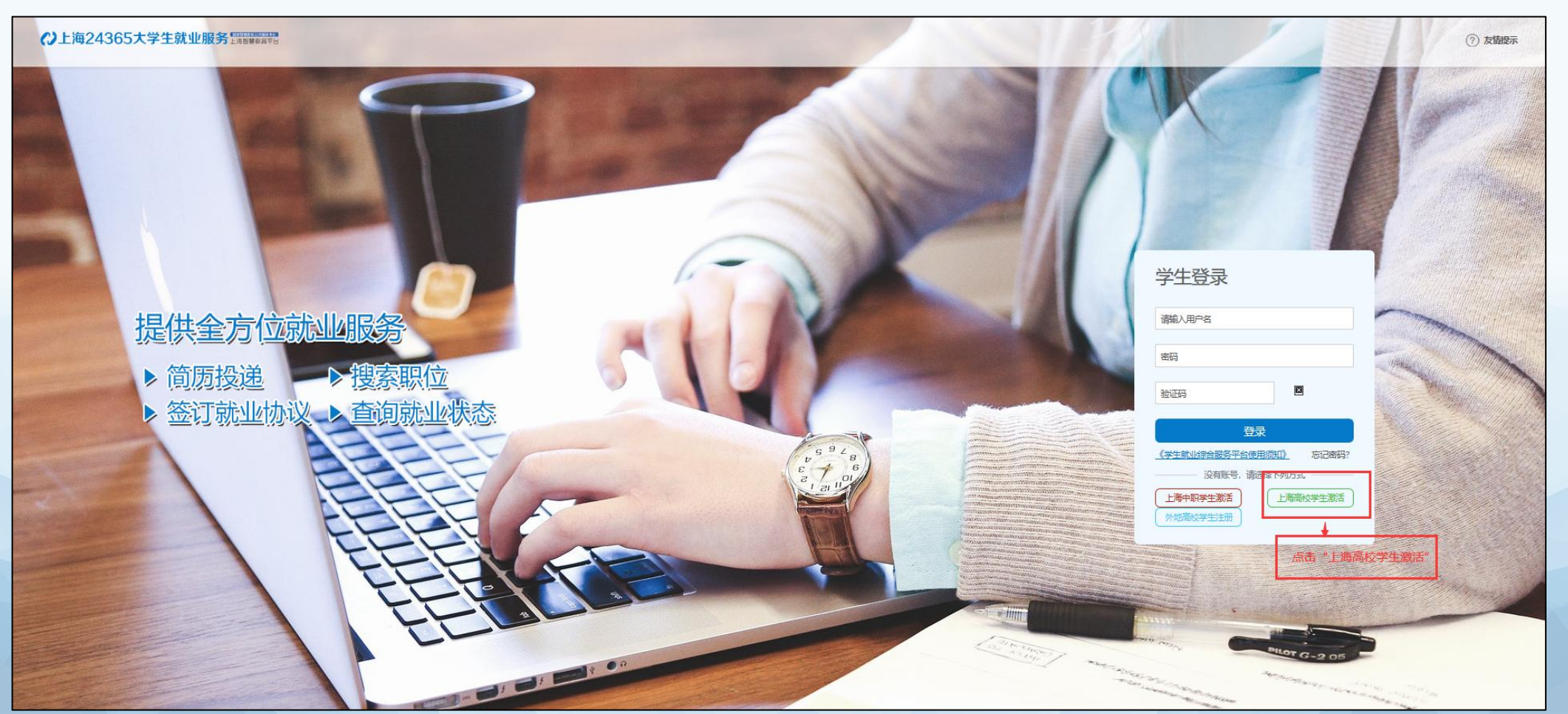

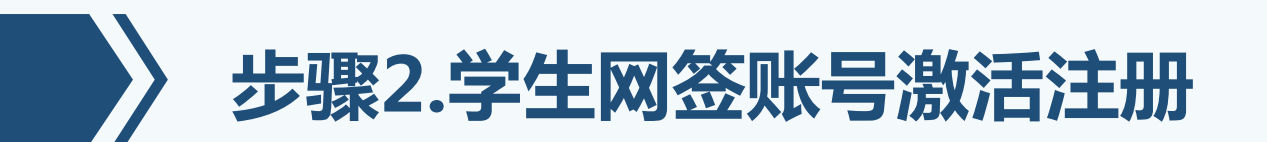

 学生登录账号后点击左侧菜单栏--个人信息管理,选择就业方案,点击<u>"我要修改"</u> 开始填报就业方案;

|                  | aw int sat | 012576           |                             |           |           |          |
|------------------|------------|------------------|-----------------------------|-----------|-----------|----------|
| 个人中心             |            | <b>44</b> 个人中心   |                             |           |           |          |
| 回 个人信息管理         | ~          | 学生基本信息           | 日前日 日前日 日前日                 | 报到证打印 未打印 | 過加举打印 医打印 | 档案信息 🔂   |
| 个人信息管理           |            | deb 11 - b refer | · Martin and a state of the |           |           |          |
| 生液上报变更记录         |            | 就业万案             | 【学校已填报就业方案】                 |           |           |          |
| 毕业去向贫重记录<br>我的反馈 |            | 毕业去向:            | 特就业                         | 单位信息      | 登记        |          |
| ◎ 推荐表管理          | . e        |                  |                             |           |           |          |
| ▲ 学生求职           | κ.         | 单位名称:            |                             | 单位        | 地区:       |          |
| ✓ 公告信息           | 1          | 生源地主管单           |                             | 行业        | 类别:       |          |
| ◎ 同上音调           | e.         | 联系地址:            |                             |           | 曲/集:      |          |
| ▲ 用户信息管理         | c          | 档案接收单位           |                             | 档案接收      | 邮编:       |          |
|                  |            | 档案接收电话:          |                             | 档案接收      | 详细        |          |
|                  |            | 报到证标志:           | Σ.                          | 回原籍       | 标志; 否     |          |
|                  |            | 报到证审核状           | 未申请                         |           |           | ■ 5 /# ● |

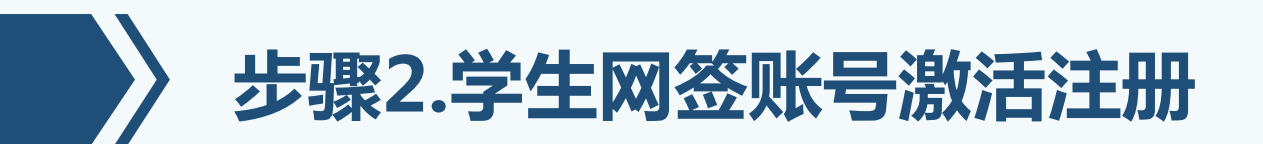

 毕业去向:派遣/网上签约(01),输入单位信息登记号后自动填充单位相关信息, 核对无误后点保存并提交,提交至单位账号,等待单位确认;

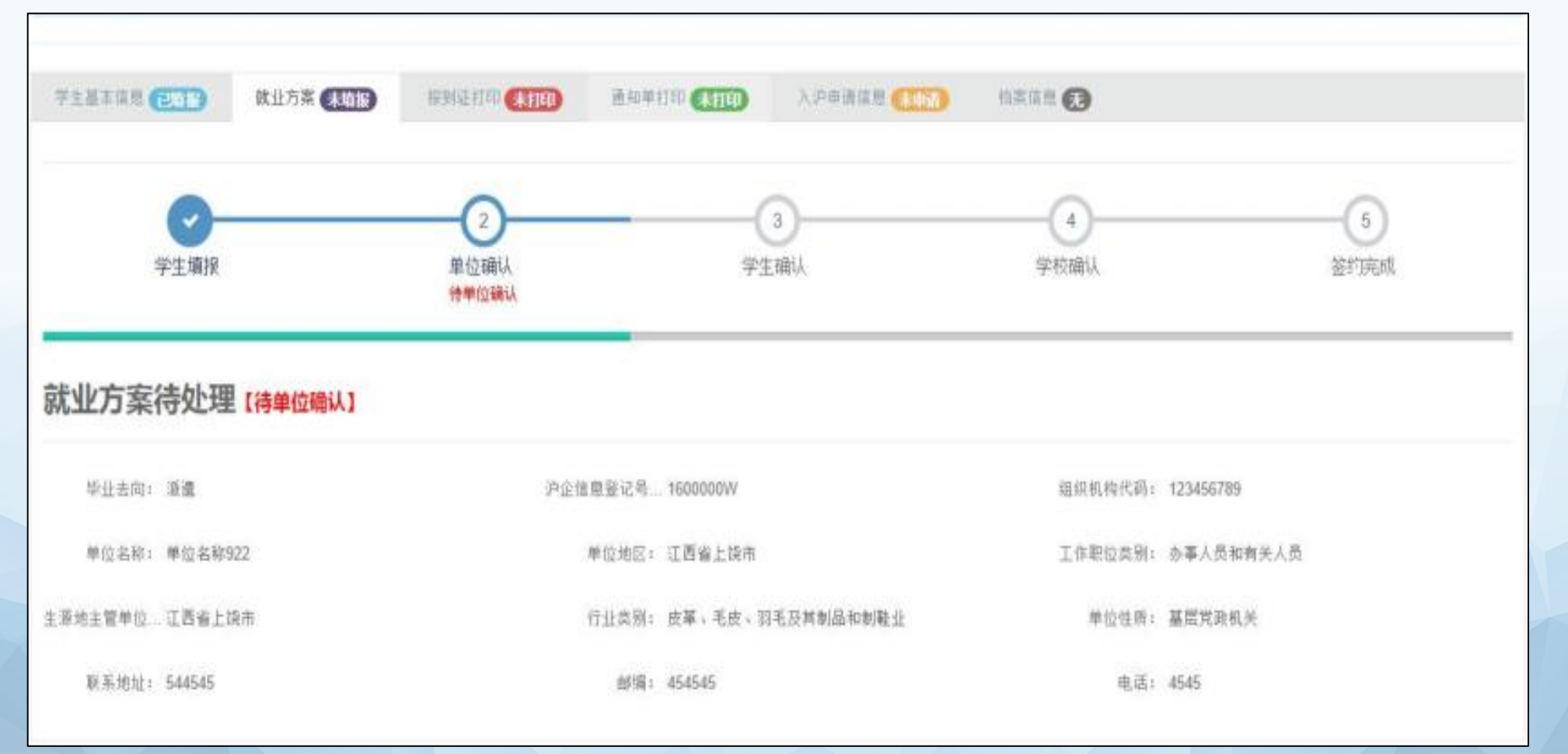

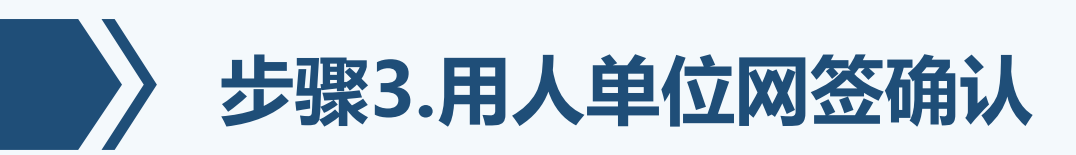

● 单位登录后点击左侧菜单栏 "网上签约--协议书管理", 查看对应签约学生信息, <u>点</u> <u>击 "签约"</u>;

| ()上海市 用人单       | 位服 | 务交流平台       |         |        |            |         |    |          |        |       |      |    |         | 江苏和普鲁山人才市场 | 管理有限公司 🔹           |   | ۲           |
|-----------------|----|-------------|---------|--------|------------|---------|----|----------|--------|-------|------|----|---------|------------|--------------------|---|-------------|
| <b>希</b> 个人中心   | i  | (1) 小小小小小   | 协议书管理   | 10     |            |         |    |          |        |       |      |    |         |            |                    | ₩ | 关闭操作        |
| 口 单位菌页          |    |             |         |        |            |         |    |          |        |       |      |    |         |            |                    |   |             |
| Ⅰ 信息登记号申请       | ¢  | 【江苏和君创业     | (人才市场曾  | 理有限公司) | 当前共        | 查询截据1条! |    |          |        |       |      |    |         |            |                    |   | 0           |
| ☑ 职位管理          | 3  |             |         |        |            |         |    |          |        |       |      |    |         |            |                    |   |             |
| ✔ 公告信息          | 4  | 登记年份        | 2018年   | F      |            |         |    | 学校名称:    |        |       |      | *  | 考生号     | ( <u></u>  |                    |   |             |
| ◎ 同上音词          | ¢  | 学生姓名        |         |        |            |         |    | 身份证号:    |        |       |      |    | 行业类别    |            |                    | 7 |             |
| ● 网上签约          | ÷  | 签约状态        |         |        |            | ÷       |    | 1        | ±00Q I | 1E9 ( | /起 ^ |    |         |            |                    |   |             |
| 协议书管理           |    |             |         |        |            |         |    |          |        |       |      |    |         |            |                    |   |             |
| / 重点扶持单位申请      |    | 数量签约 ✔      | 批量回退 +  | 【概報    | • <b>B</b> |         |    |          |        |       |      |    |         |            |                    |   | 10 ~        |
| <b>七</b> 户籍申请办理 | 3  | ( 签约状       | 态 菲     | 学生姓名   | \$Ē        | 考生号     | 1Ē | 身份证号     | 1      | 8     | 学校名称 | tă | 行业类别 11 | ~          | 操作                 |   | \$ <u>#</u> |
| ☑ 用人单位办理落户证明信   |    | 待单位         | 之确认     |        |            |         |    | <b>G</b> |        | - 6   |      |    |         | Star I     | in <b>h</b> 🛛 Wash | 5 |             |
| 0 户籍申诉管理        | ¢  | 100000-00-0 | 10.63   | 127    |            |         |    |          |        |       |      |    |         |            |                    |   |             |
|                 | 1  | 当前显示1到19    | 4. 共1条记 | 濲      |            |         |    |          |        |       |      |    |         |            | 1                  | 1 |             |

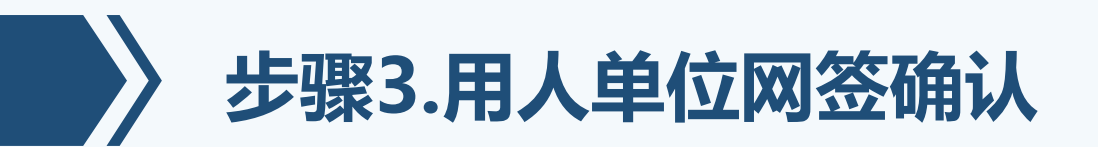

 单位填写"协议标的""劳动或聘用合同有关条款的约定""协议的解除""违约责任""补充条款""协议的生效""协议的终止""协议文本"等八个部门内容, 填 <u>写完整后点击确认</u>, <u>发送给学生进行确认</u>;

| and a set of the set of the set o | <b>前写</b> *                              |                        |                 |      |         |         |           |
|----------------------------------------------------------------------------------------------------|------------------------------------------|------------------------|-----------------|------|---------|---------|-----------|
| 协议标的                                                                                                    | 2<br>劳动或聘用合同有关条款的<br>约定                  | 3 协议的解除                |                 | 5    | 6 协议的生效 | 7 协议的终止 |           |
| 自二条(劳动或聘用台<br>1.田方聘用乙方初)                                                                                                    | 全 <b>同有关条款的约定)(注:此条双方</b><br>次合同期限       | 约定应明确,如有需要,双<br>年),试用期 | 方可另附约定条款)       | +首。  |         |         |           |
| 2.甲方为乙方提供(                                                                                                    | 人日內約時候年(共平),1897年的<br>的工作条件和劳动保护应符合国家有关规 | 中/, 山лял<br>定。         | 1, MUMMONIACHRA | 1++* |         |         |           |
| 3. 甲方为乙方提供                                                                                                    | 社会统筹养老保险、医疗保险、失业保险                       | 金等国家规定的社会保险及住          | 主房公积金、          |      |         | 等福利。    |           |
| 4. 乙方第一年的收入                                                                                                    | 入税前为人民币元,税后为人民                           | 币元。                    |                 |      |         |         |           |
|                                                                                                    | -# 0                                     |                        |                 |      |         | T       | √→条 ↔     |
| 上-                                                                                                    |                                          |                        |                 |      |         |         | 0. 228002 |
| 上-<br>髹接收(有档案接受                                                                                                    | 5资格)                                     |                        |                 |      |         |         |           |
| 上-<br><b>緊接收(有档案接</b> 致<br>单位名称:                                                                                                    | £资格)                                     | - 由                    | 政编码:            |      | • 收件人:  |         | ).        |

步骤4.学生网签确认

- 学生进入个人信息管理,<u>点击确认签约</u>,<u>并提交至学校端</u>,等待学校确认;
- 学生打印网上签约协议书(一式四联),并加盖单位公章交至院系辅导员老师。

| (7)上海市   学生           | 就业编 | 合服务平台         |                   |                        | 1017-1919251 20194 <b>2 *</b> 1100 - 20 |         |
|-----------------------|-----|---------------|-------------------|------------------------|-----------------------------------------|---------|
| 希 个人中心                | i   | <b>44</b> 个人中 | o sagerio         |                        | *                                       | ×itimit |
| 8 个人信息管理              | *   |               |                   |                        |                                         | _       |
| 个人研究管理                |     | 合計すした         | 古·安/赤かい第 7(5-884) |                        |                                         |         |
| 非源土报查要23座<br>特业表向生更近朝 |     | W. J.L.       | /] 亲行处理 (侍辛6      | ლ以1 何上金列已推文,请任政打中防仗书并5 | 2用人甲位面單后,從父至阿位子仪                        |         |
| 我的反體                  |     | 毕业者(          | 司: 局上签!           |                        | SEGRECARITE 323164974                   |         |
| * 学生学校                |     | 单位和           | 你:上海的             |                        | 工作即位于一种地人用                              |         |
| ✓ 公告信息                |     | 14-128-14-12  |                   |                        | more manage                             |         |
| O MIER                |     | - TEASABLE    |                   |                        | and the second second second            |         |
| ▲ 用件使意要提              |     | 联新地址          |                   | \$约已提交 请在线打印协          | 电话: 13681943296                         |         |
|                       |     |               | 议共共               | 经田人单位差音后 捍右            | 医外期:1年                                  |         |
|                       |     | 5090          | 用:3月              | 至所在学校!                 | · · · · · · · · · · · · · · · · · · ·   |         |
|                       |     | 25.5          | m : 1000 元        |                        |                                         |         |
|                       |     |               |                   | attern                 |                                         |         |
|                       |     | 档案            | 接收                |                        |                                         |         |
|                       |     | 1623          | α#.               | NUE20035               | 15至38次以                                 |         |
|                       |     | NER           | 150EL             | M13224-4013            |                                         |         |
|                       |     |               |                   |                        | 的 科 教装版版本                               |         |
| 11.07 (B) (E.14)      |     |               |                   |                        |                                         |         |

# 毕业生就业协议书(网签版)提交要求(一式四联)

|                                                           | 用人单位名称                                                                                                    | 上海欣海报                                                                                                    | 关有限公司                                                                                                    | 性 质                                                                                                | 其他企业                                                                                                    | 电                                                                           | 话                                                                       | 35383236                                                        |
|-----------------------------------------------------------|----------------------------------------------------------------------------------------------------|----------------------------------------------------------------------------------------------------|----------------------------------------------------------------------------------------------------|----------------------------------------------------------------------------------------------------|----------------------------------------------------------------------------------------------------|-----------------------------------------------------------------------------|-------------------------------------------------------------------------|-----------------------------------------------------------------|
| T                                                         | 地址                                                                                                    | 平凉路10                                                                                                    | 00号14楼                                                                                                    | 邮政编码                                                                                               | 200090                                                                                                    | 联系                                                                          | 人                                                                       | 刘婵媛                                                             |
| ₽                                                         | 信息登记号                                                                                                    | 1911                                                                                                    | 400                                                                                                    | 组织机构代码                                                                                             |                                                                                                    | 630                                                                         | 605434                                                                  |                                                                 |
|                                                           | 单位E-MAIL                                                                                                    | liucha                                                                                                    | nyuan@                                                                                                    | 职位类别代码                                                                                             | 30                                                                                                    | 行业类别                                                                        | 间代码                                                                     | 72                                                              |
| 方                                                         |                                                                                                    | 单位名称                                                                                                    | 01 00111 011                                                                                                    |                                                                                                    |                                                                                                    | 邮政                                                                          | 编码                                                                      |                                                                 |
|                                                           | 档案接收                                                                                                    | 详细地址                                                                                                    |                                                                                                    |                                                                                                    |                                                                                                    |                                                                             |                                                                         |                                                                 |
|                                                           | (有档案接收资格)                                                                                                    | 收件人                                                                                                    |                                                                                                    |                                                                                                    |                                                                                                    | 电                                                                           | 话                                                                       |                                                                 |
| 1                                                         | 姓 名                                                                                                    | 刘泽灏                                                                                                    | 生源地                                                                                                    | 上海市市辖区                                                                                             | 学生-EMAIL                                                                                                    |                                                                             | 0                                                                       | com                                                             |
| z                                                         | 学校名称                                                                                                    |                                                                                                    | 上海思                                                                                                    | 博职业技术学院                                                                                            |                                                                                                    | 学                                                                           | 历                                                                       | 高职                                                              |
| 方                                                         | 专 业                                                                                                    | 国际                                                                                                    | 商务                                                                                                    | 毕业时间                                                                                               |                                                                                                    | 联系日                                                                         | 电话                                                                      |                                                                 |
| ſ                                                         | 身份证号                                                                                                    |                                                                                                    | 2 ).                                                                                                    | 04200                                                                                              |                                                                                                    | 学                                                                           | 号                                                                       |                                                                 |
| 甲<br>第一<br>甲<br>方;就                                       | 乙双方通过供需<br>条(协议标的)<br>方已向乙方介绍<br>乙方为未就业的<br>计业并在规定或约                                                                                                    | 见面、双向<br>本单位情况<br>全日制应届<br>定期内报到                                                                                                    | 选择,达//<br>,以及乙//<br>,毕业生并i                                                                                                    | 成如下协议:<br>方工作岗位情况<br>己向用人单位介                                                                       | 」,并通过对;<br>↑绍自己情况;                                                                                                    | 乙方的了<br>,通过对                                                                | 解、考<br>甲方的                                                              | 核,同意录用Z<br>了解,愿意到H                                              |
| 第 方方 第条 试 2.3                                             | 乙双方通过供需<br>条(协议标的)<br>方已向乙方介绍<br>乙方为未就业的<br>业并在规定或约<br>条(劳动或聘用<br>同方形用乙方初示<br>即方形石无提供<br>即方为乙方提供<br>即方为乙方提供<br>和方法提供                                                                                                    | 见面、双向<br>本全定期内在一个一个一个一个一个一个一个一个一个一个一个一个一个一个一个一个一个一个一个                                                                                                    | 选择,达加<br>,以及乙元,<br>学业生并(<br>)。<br>款的约定;<br>3<br>和劳动保制                                                                                  | 成如下协议:<br>方工作岗位情况<br>己向用人单位介<br>) (注:此条刃<br>年(其中,服<br>户应符合国家集                                      | <ol> <li>,并通过对;</li> <li>, 并通过对;</li> <li>, (4)自己情况,</li> <li>, (7)均定应明;</li> <li>, (7)方约定应明;</li> <li>, (7)方约定应则;</li> <li>, (7)方约定应则;</li> <li>, (7)方约定应则;</li> <li>, (7)方均定应则;</li> <li>, (7)方均定应则;</li></ol> | 乙方的了<br>。 通过对<br>确, 如有<br>_年),<br><sub></sub><br><sub></sub><br><sub></sub> | 解、考<br>甲方的<br>「需要,<br>试用期<br>社会保J                                       | 核, 同意录用乙<br>了解, 愿意到日<br>双方可另附约5<br><u>6</u> 月,<br>险及住房公积金       |
| 第 方方 第条 试 2.3.<br>(1) (1) (1) (1) (1) (1) (1) (1) (1) (1) | 乙双方通过供需<br>条(协议标的)<br>方已向乙方介绍<br>乙方为未就业的<br>让此并在规定或约<br>条(劳动或聘用<br>()<br>甲方聘用乙方初;<br>即方聘用乙方初;<br>甲方为乙方提供;<br>甲方为乙方提供;                                                                                                    | 见面、双向<br>本单位制在一个<br>本全定期 合一个。<br>本全印制内有 一切 一个一个一个一个一个一个一个一个一个一个一个一个一个一个一个一个一个一个                                                                                                    | 选择,达加<br>,以及乙万,<br>毕业生并i<br>。<br>款的约定:<br>                                                                                             | 成如下协议:<br>方工作岗位情况<br>已向用人单位介<br>) (注:此条双<br>_年(其中,服<br>户应符合国家有<br>医疗保险、失业                          | , 并通过对。<br>→ 绍自己情况<br>(方约定应明)<br>-<br>-<br>-<br>-<br>-<br>-<br>-<br>-<br>-<br>-                                                                                                    | 乙方的了<br>, 通过对<br>确, 如有<br>_年),<br>_<br>家規定的                                 | 解、考<br>甲方的<br>「需要,<br>试用期」<br>社会保                                       | 核, 同意录用Z<br>了解, 愿意到用<br>双方可另附约员<br><u>6</u> 月,<br>验及住房公积金       |
| 申一 甲:就 二款 1.用 2.3.                                        | 乙双方通过供需<br>条(协议标的)<br>方己向乙方介绍<br>乙方为未就业的<br>出业并在规定或约<br>一个方聘用乙方初3<br>即方聘用乙方规道之<br>即方为乙方提供<br>即方为乙方提供<br>一一一一一一一一一一一一一一一一一一一一一一一一一一一一一一一一一一一一                                                                                                    | 见面、双向<br>本全定合体。<br>本全定相关。<br>中日期内有关于。<br>中国的有关系。<br>中国的大学家。<br>中国的大学家。<br>中国大学家。<br>中国大学家<br>中国大学家。<br>中国大学家<br>中国大学家。<br>中国大学家<br>中国大学家<br>中国大学家<br>中国大学家<br>中国大学家<br>中国大学家<br>中国大学家<br>中国大学家<br>中国大学家<br>中国大学家<br>中国大学家<br>中国大学家<br>中国大学家<br>中国大学家<br>中国大学家<br>中国大学家<br>中国大学家<br>中国大学家<br>中国大学家<br>中国大学家<br>中国大学家<br>中国大学家<br>中国大学<br>中国大学<br>中国大学<br>中国大学<br>中国大学<br>中国大学<br>中国大学<br>中国大学                                                                                                    | 选择,达加<br>,以及乙乙,<br>,<br>,<br>,<br>,<br>,<br>,<br>,<br>,<br>,<br>,<br>,<br>,<br>,<br>,<br>,<br>,<br>,<br>,                              | 成如下协议:<br>方工作岗位情况<br>已向用人单位介<br>)(注:此条刃<br>_年(其中,服<br>户应符合国家有<br>医疗保险、失业<br>000 元/日,通              | <ul> <li>         (并通过对:<br/>(绍自己情况)     </li> <li>         (尔方约定应明)     </li> <li>         (外期 <u>0</u> </li> <li>         (保險金等国)     </li> <li>         (年5人民币     </li> </ul>                                                                                                    | 乙方的了<br>, 通过对<br>确, 如有<br>_年),<br>家規定的<br>0                                 | 解、考<br>甲方的<br>「需要,<br>」<br>(需 明明,<br>社会保<br>平<br>一<br>一<br>二<br>(二<br>) | 核, 同意录用Z<br>了解, 愿意到用<br>双方可另附约5<br><u>6</u> 月,<br>验及住房公积金<br>利。 |
|                                                           | 乙双方通过供需<br>条(协议标的)<br>方已向乙方介绍<br>乙方为未就业的<br>(业并在规定或约<br>条(劳动或聘用<br>同期从乙方报道<br>甲方聘用乙方初;<br>甲方为乙方提供;<br>甲方为乙方提供;<br>一<br>乙方为花子提供;<br>一<br>一<br>一<br>二<br>一<br>一<br>二<br>一<br>二<br>一<br>二<br>一<br>二<br>二<br>二<br>二<br>二<br>二<br>二<br>二<br>二<br>二<br>二<br>二<br>二 | 见面、双向<br>本全定 合 次日前<br>一次日期内 有 所 同 同 前<br>子子 前<br>方<br>子子 前<br>方<br>人<br>)                                                                                                    | 选择,达加<br>,以及乙刀,<br>毕业生并;<br>,<br>,款的约定;<br>,<br>,<br>,<br>,<br>,<br>,<br>,<br>,<br>,<br>,<br>,<br>,<br>,<br>,<br>,<br>,<br>,<br>,<br>, | 成如下协议:<br>方工作岗位情况<br>己向用人单位介<br>) (注:此条刃<br>_年(其中,服<br>户应符合国家有<br>元/月,利                            | <ol> <li>,并通过对;</li> <li>: 绍自己情况</li> <li>(万约定应明)</li> <li>(万约定应明)</li> <li>(万约定应明)</li> <li>(不知定。</li> <li>(保險金等国)</li> <li>(北后为人民币)</li> </ol>                                                                                                    | 乙方的了<br>,通过对<br>确,如有<br>_年),<br>家規定的<br>0                                   | 解、考)<br>甲方的<br>「需要,<br>试用期」<br>社会 等元/月                                  | 核, 同意录用Z<br>了解, 愿意到用<br>双方可另附约如<br><u>6</u> 月,<br>验及住房公积金<br>利。 |
| 申一 甲÷就 二款1.用2.3.<br>4.三乙                                  | 乙双方通过供需<br>条(协议标的)<br>方已向乙方介绍<br>乙方为未就业的<br>业并在规定或约<br>条(劳动或聘用<br>甲方時用乙方说之<br>甲方時用乙方提供;<br>甲方为乙方提供;<br>乙方第一年的收<br>条(訪议的解除<br>元方有下列情况之                                                                                                    | 见面、双向<br>本全定合你。<br>你们是一个你的你的你们,我们就是一个你的你们,我们就是一个你的你。<br>你们我们我们,我们就是一个你的你。<br>你们我们我们,我们我们我们的你们。<br>你们我们我们我们我们我们我们我们                                                                                                    | 选择,达加<br>,以及乙.7<br>,毕业生并i<br>,款的约定;<br>                                                                                                | 成如下协议:<br>方工作岗位情况<br>已向用人单位介<br>)(注:此条双<br>_年(其中,服<br>户应符合国家和<br>医疗保险、失业<br>000_元/月,和<br>议,不承担违线   | <ul> <li>,并通过对;</li> <li>, 并通过对;</li> <li>, (4) 自己情况;</li> <li>, (4) 定应呵;</li> <li>, (5) 余期0</li> <li>, (4) 条期0</li> <li>, (4) 保險金等国;</li> <li>, (4) 成后为人民币</li> <li>) 责任</li> </ul>                                                                                                    | 乙方的了<br>, 通过对<br>确, 如有<br>_年),<br>家規定的<br>0                                 | 解、考)<br>甲方的<br>(需要,<br>武用期,<br>社会 等元/月                                  | 核, 同意录用Z<br>了解, 愿意到用<br>双方可另附约5<br><u>6</u> 月,<br>验及住房公积金<br>利。 |
| 第 方方 第条 式 2.3.<br>平一 甲:就 二款 1.用 2.3.<br>4.三 乙 1.          | 乙双方通过供需<br>(协议标的)<br>方已向乙方介绍<br>乙方为未就业成约<br>()<br>中方時用乙方初。<br>中方時用乙方初。<br>中方時用乙方初。<br>中方方为乙方提供供<br>平方为乙方提供供<br>一<br>又方第一年的收<br>条(协议的解除<br>元方有下列情况之<br>报道时未取得毕                                                                                                | 见面、双向本全定合次日的社会定合次日的社会和学校的大学校。<br>本全定合次日的社会和同时,有同计作统等并<br>人)一业资格。<br>本全定合次日的社会和同时,有同计作统等。<br>本会定合次日的社会和同时,有一种的一种<br>和同时,有一种的一种。<br>和同时,有一种的一种。<br>和同时,有一种。<br>和同时,有一种。<br>和同时,有一种。<br>和同时,有一种。<br>和句子。<br>和句子。<br>书子。<br>书子。<br>书子。<br>书子。<br>书子。<br>书子。<br>书子。<br>书 | 选择,达加<br>,以及乙元,<br>,毕业生并i<br>,款的约定;<br>,<br>,<br>,<br>,<br>,<br>,<br>,<br>,<br>,<br>,<br>,<br>,<br>,<br>,<br>,<br>,<br>,<br>,<br>,     | 成如下协议:<br>方工作岗位情况<br>已向用人单位介<br>) (注:此条刃<br>_年(其中,服<br>户应符合国家共业<br>000_元/月,利<br>议,不承担违约<br>间国家规定的行 | <ul> <li>,并通过对:</li> <li>, 并通过对:</li> <li>, (石) 定应明:</li> <li>, (石) 定应明:</li> <li>, (石) 定应等国:</li> <li>, (石) 人民币</li> <li>, (石) 人民币</li> <li>) 责任</li> <li>, (小业人员)</li> </ul>                                                                                                    | 乙方的了<br>,通过对<br>确,如有<br>_年),<br>家規定的<br><br>建康标准                            | 解、考<br>甲方的<br>「需要,<br>可用期」<br>(<br>二<br>)<br>(<br>部<br>:                | 核, 同意录用乙<br>了解, 愿意到用<br>双方可另附约员<br><u>6</u> 月,<br>验及住房公积金<br>利。 |

甲方有下列情况之一的,乙方可解除协议,不承担违约责任: 1.经当地县级以上劳动、卫生部门确认其劳动安全、卫生条件恶劣,严重危害人身安全与健康的; 2.不履行本协议, 侵犯乙方合法权益的; 3.被撤销或宣告破产的; 4.甲方不为乙方办理相应劳动手续的; 5.法律、法规规定的其它情况。 第四条(违约责任) 甲乙双方必须全面履行协议。一方解除协议不当或违反本协议条款规定的,应承担相应的违约 责任并向对方支付违约金人民币 0 元(註: 建议金额不高于第二条约定的乙方月收入数)。 第五条(补充条款) 甲乙双方就乙方由于参加国家就业项目,应征入伍,升学(留学)等无法履行本协议的请达成如下 处理办法: 提前一周透知单位,并办理离职手续 第六条(协议的生效) 本协议经甲乙双方签字盖章后即生效。本协议在双方签定后的10个工作日之内由甲(乙)方送学校 鉴证登记。就业协议应经学校鉴证登记后列入就业方案。 第七条(协议的终止) 乙方则甲方报到后,双方应按有关法律法规规定及本协议约定的条款,及时(最长不超过一个月) 订立劳动合同(聘用合同)并办理相关录用手续。 劳动合同(聘用合同)订立后,本协议终止。 第八条(协议文本) 本协议一式四份。甲、乙双方和学校各执一份,第二份由甲方或乙方妥善保管,供办理有关手续时 使用, 甲方(用人单位); 乙方(毕业生) 经办人《公章 此处与纸质版 日期:12/19-6月129 日期 就业协议签署 皆様なりシリーニー · 凝注登记方 部门。 经办人: 1分 日期: 上海市教育委员会则

第一段

鉴征登记单位

鉴证登记单位

第一联